## **Updating Your Plan and Password**

Download the PDF of this article.

## In this Article

**Change Your Password** 

**Related Articles** 

## **Steps**

If you ever need to update your plan or password you can do so by following the steps below.

## **Change Your Password**

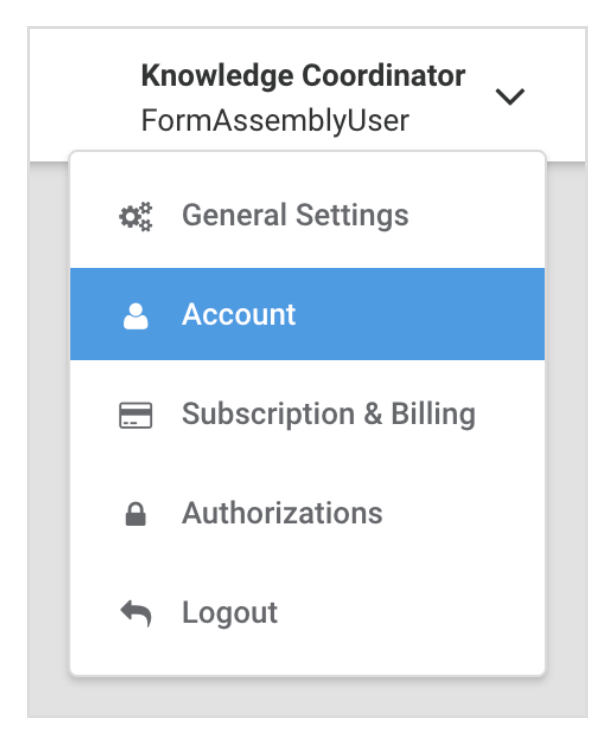

- 1. Once logged in, click on your name/username in the top right of the screen.
- 2. Click Account.
- 3. Click Change your Password.